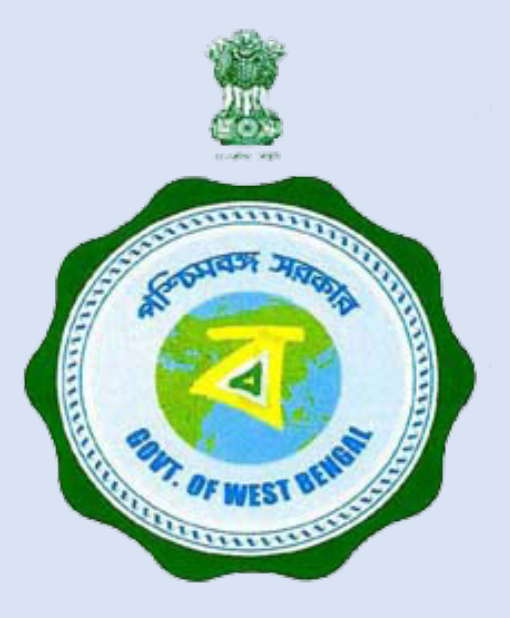

# **BANGLAR SHIKSHA**

## School Management System

**School Education Department** 

Government of West Bengal

## SCHOOL MANAGEMENT SYSTEM (SMS)

# USER MANUAL FOR ADMINISTRATION (SI)

## **LOGIN SCREEN**

#### Admin (SI/s) can login from here (URL: https://school.banglarshiksha.gov.in/sms/)

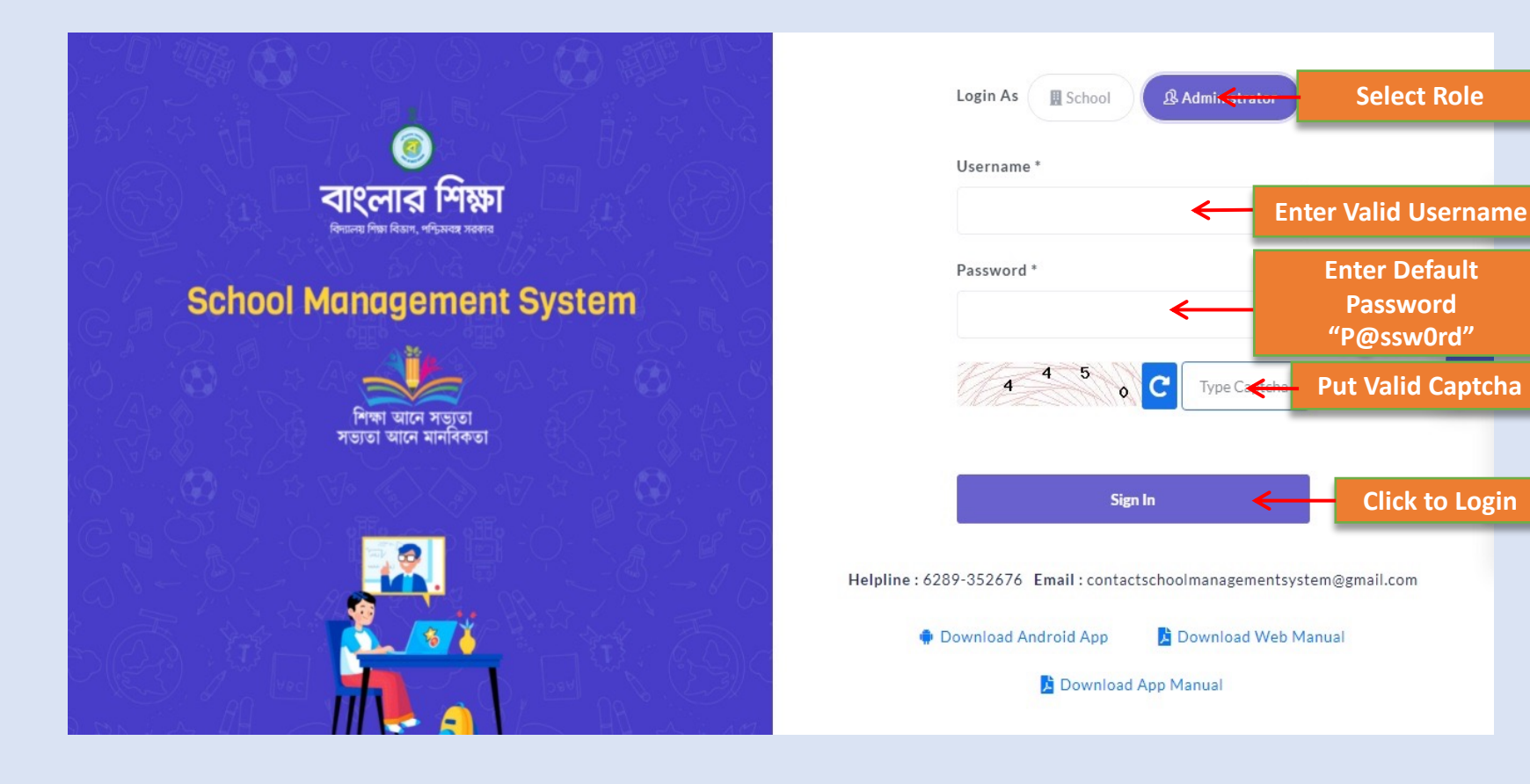

Prepared By Webel Technology Ltd.

**Select Role** 

Password

**Click to Login** 

1

2

3

4

5

## **SI/S DASHBOARD SCREEN**

After login, Dashboard page will appear. Circle name, number of school, teacher and student will be available in dashboard page

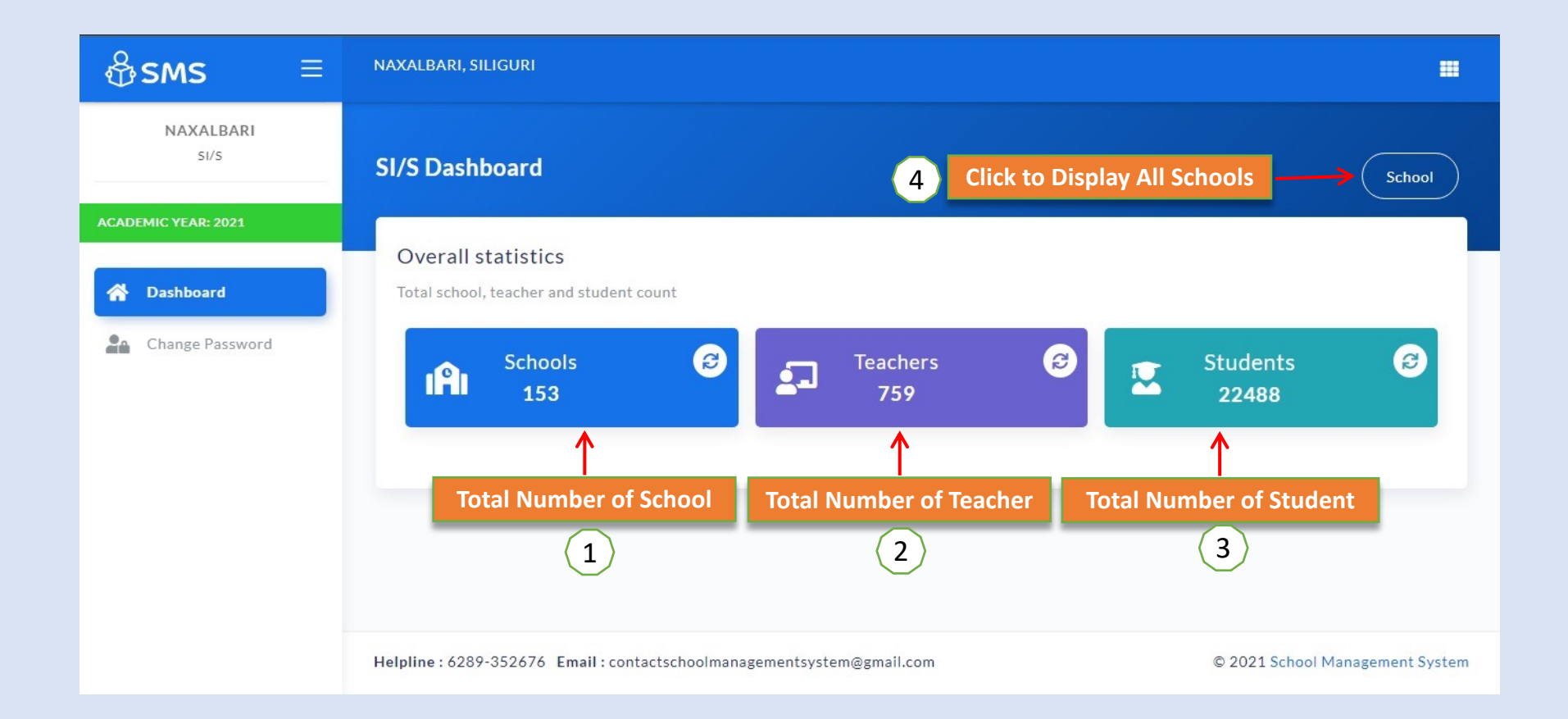

### **SCHOOL LIST AND INFORMATION FROM SI/S LOGIN**

SI/s can view all schools, number of teacher and student of every school. SI/s able to synchronize teacher for a particular school from list. SI/s can assign Hol for a particular school

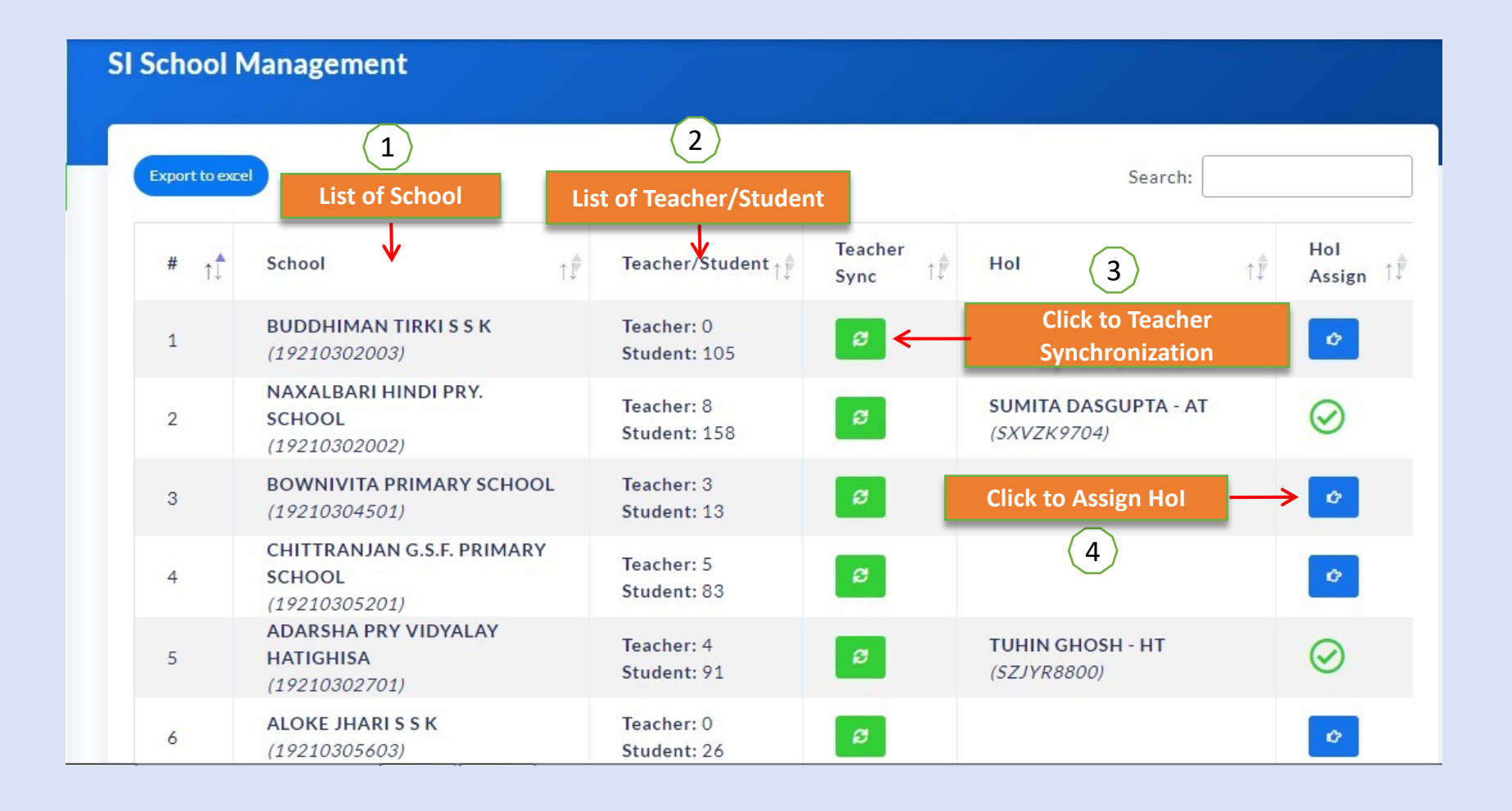

## **ASSIGN Hol FROM SI/S LOGIN**

SI can assign Hol for a particular school.

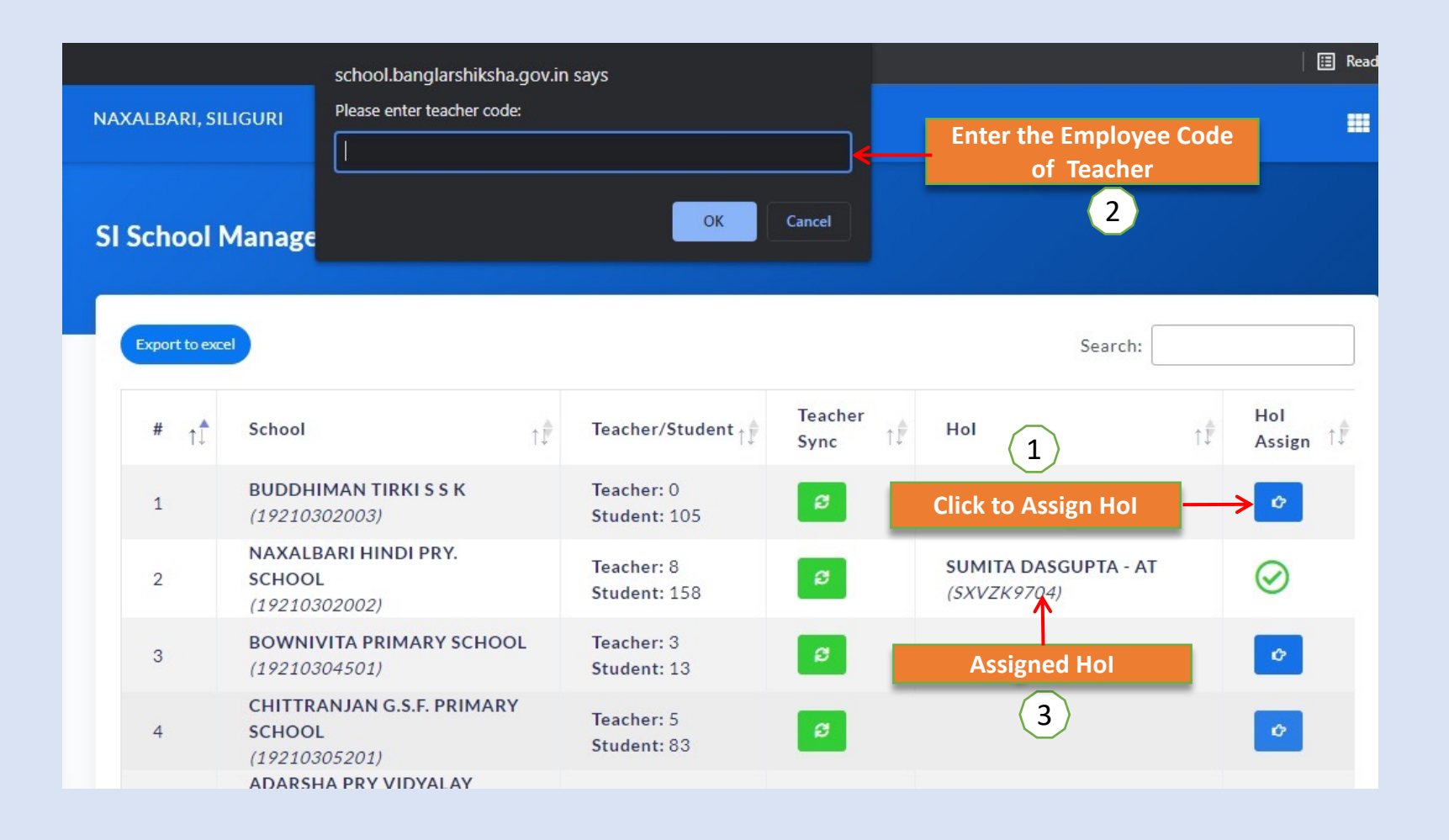

# Thank You